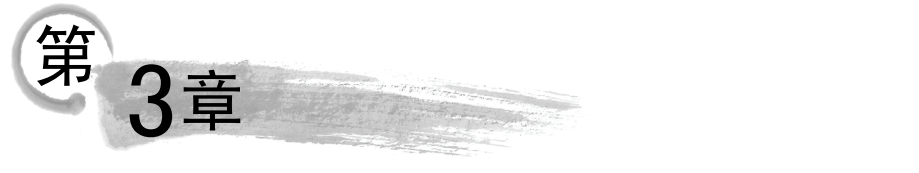

# Windows 窗体与控件

Windows 窗体是以.NET Framework 为基础的一个新平台,主要用来开发 Windows 窗 体应用程序(简称 Windows 应用程序)。一个 Windows 应用程序通常由窗体对象和控件对象 构成,即使开发一个最简单的 Windows 应用程序,也必须了解窗体对象和控件对象的使用。

本章主要介绍 Windows 窗体的结构和常用属性、方法与事件,以及 Label、LinkLabel、 TextBox、Button 几种常用控件的使用。

# 3.1 窗体

窗体(Form)就是平常所说的窗口,各种控件对象必须建立在窗体上。窗体对象是 Visual C#应用程序的基本构造模块,是运行 Windows 应用程序时与用户交互操作的实际窗 口。窗体有自己的属性、方法和事件,用于控制其外观和行为。

# 3.1.1 窗体的结构

窗体是包含所有组成程序用户界面的其他控件的对象。在创建 Windows 应用程序项目时, Visual Studio 2012 会自动提供一个窗体,其组成结构如图 3.1 所示。

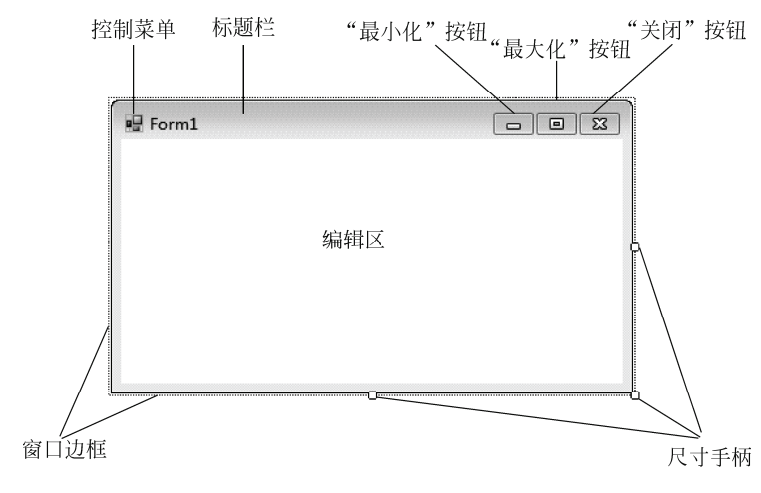

#### 图 3.1 窗体的结构

窗体的结构与 Windows 的标准窗口一样,包含有控制菜单、标题栏、控制按钮、编辑 区和窗口边框。

#### 1. 控制菜单

控制菜单是 Visualc#.NET 固有的一个菜单,在程序运行时,单击窗体左上角的图标将 会显示该菜单。一般包含还原、移动、大小、最小化、最大化、关闭等菜单项。

#### 2. 标题栏

标题栏显示窗体的标题,标题一般为应用程序的名称。在创建 Windows 应用程序时, Visual Studio 2012 会将窗体的标题栏设置为 Form1。

#### 3. 控制按钮

控制按钮一般包括"最小化"按钮、"最大化"/"还原"按钮、"关闭"按钮。在程序 运行时,单击"最小化"按钮可以把窗体最小化到任务栏成为一个按钮,单击"关闭"按 钮则关闭窗体。单击"最大化"按钮可以使窗体扩大至整个屏幕,此时该按钮变为"还原" 按钮,再次单击该按钮,可以使窗体恢复至初始状态。

#### 4. 编辑区

窗体的编辑区占据了窗口的大部分,是容纳控件对象的区域。在程序的设计模式下, 可以编辑控件对象;在程序运行时,可以操作控件对象与程序进行交互。

#### 5. 窗口边框

11 提示:

在程序运行时,当鼠标指针指向窗口边框时,鼠标指针会变为双向箭头,拖动鼠标指 针可以改变窗体大小。在程序的设计模式下,当鼠标指

针可以以交窗体入小。在程户的设计模式下, 当鼠标指 针指向尺寸手柄时, 鼠标指针也会变为双向箭头, 拖动 鼠标指针可以改变窗体大小。

在创建 Windows 应用程序时, Visual Studio 2012 会 将窗体文件命名为 Form1.cs (图 3.2),建议编程人员将 其改为能够描述程序用途的名称。

在"解决方案资源管理器"中选择 Forml.cs, 在"属 性"窗口中显示出相应文件属性, 在"文件名"属性框 的右侧区域输入新的文件名即可。也可以直接在"解决 方案资源管理器"中右击 Forml.cs, 在弹出的快捷菜单 中选择"重命名"选项, 输入新的文件名即可。

| 解决方案资源管理器           | 🗧 2000000000000000 🗢                    | - # ×        |  |
|---------------------|-----------------------------------------|--------------|--|
| © ⊖ ∰ ⊂ ⊃           | e 🛛 🖬 🖻                                 | <> "         |  |
| 搜索解决方案资源管           | 锂器(Ctrl+;)                              | <i>ہ</i> - م |  |
| 🖓 App.co            | nfig                                    |              |  |
| 🕨 🗈 Form1.          | cs                                      |              |  |
| C# Progra           | m.cs                                    |              |  |
|                     |                                         | Ψ.           |  |
| 属性 **************** | ••••••••••••••••••••••••••••••••••••••• | Ψ×           |  |
| Form1.cs 文件属性 -     |                                         |              |  |
|                     |                                         |              |  |
| 文件名                 | Form1.cs                                | -            |  |
|                     |                                         |              |  |

图 3.2 改变窗体的文件名

将应用程序的窗体文件名改为能够描述程序用途的名称,是一个良好的编程习惯。

Visual C#.NET 程序设计(第2版)

# 3.1.2 窗体的属性

窗体有一些表现其特征的属性,可以通过设置这些属性控制窗体的外观。窗体的主要 属性如表 3.1 所示。

| 属 性                   | 说 明                              |
|-----------------------|----------------------------------|
| AcceptButton          | 窗体的"确定"按钮,当用户按 Enter 键时相当于单击了该按钮 |
| Backcolor             | 窗体的背景颜色                          |
| BackgroundImage       | 窗体的背景图像                          |
| BackgroundImageLayout | 窗体的背景图像的布局方式                     |
| CancelButton          | 窗体的"取消"按钮,当用户按 Esc 键时相当于单击了该按钮   |
| ControlBox            | 指示是否显示窗体的控制菜单图标与控制按钮             |
| Enabled               | 指示是否启用窗体                         |
| Font                  | 窗体中控件的文本的默认字体                    |
| ForeColor             | 窗体中控件的文本的默认颜色                    |
| FormBorderStyle       | 窗体的边框和标题栏的外观与行为                  |
| Icon                  | 窗体的图标                            |
| Location              | 窗体相对于屏幕左上角的位置                    |
| MaximizeBox           | 指示窗体右上角的标题栏是否具有 "最大化" / "还原" 按钮  |
| MinimizeBox           | 指示窗体右上角的标题栏是否具有"最小化"按钮           |
| Opacity               | 窗体的不透明度,默认值为100%,表明完全不透明         |
| ShowIcon              | 指示是否在窗体的标题栏中显示图标                 |
| ShowInTaskbar         | 指示窗体是否在任务栏中显示                    |
| Size                  | 窗体的大小(宽度和高度)                     |
| StartPosition         | 窗体第一次出现时的位置                      |
| Text                  | 窗体标题栏上显示的内容                      |
| TopMost               | 指示该窗体是否处于其他窗体之上                  |
| WindowState           | 窗体的初始可视状态(正常、最大化、最小化)            |

表 3.1 窗体的主要属性

属性值的设置有两种方式:一种是在设计程序时,通过"属性"窗口实现;另一种是 在运行程序时,通过代码实现。

通过代码设置对象属性的一般格式是:

对象名.属性名 = 属性值;

对于代码所在的窗体设置属性的格式是:

this.属性名 = 属性值;

# 3.1.3 窗体的方法

窗体具有一些方法,调用这些方法可以实现特定的操作。窗体常用的方法如表 3.2 所示。

54

| 方 法          |              |
|--------------|--------------|
| Close()      | 关闭窗体         |
| Hide()       | 隐藏窗体         |
| Show()       | 以非模式化的方式显示窗体 |
| ShowDialog() | 以模式化的方式显示窗体  |

表 3.2 窗体常用的方法

关闭窗体与隐藏窗体的区别在于:关闭窗体是将窗体彻底销毁,之后无法对窗体进行 任何操作;隐藏窗体只是使窗体不显示,可以使用 Show 或 ShowDialog 方法使窗体重新 显示。

模式窗体与非模式窗体的区别在于:模式窗体在其关闭或隐藏前无法切换到该应用程 序的其他窗体; 非模式窗体则可以在窗体之间随意切换。

调用方法的一般格式为:

对象名.方法名([参数列表])

如果要对调用语句所在的窗体调用方法,则用 this 关键字(表示当前类的对象)代替 对象名,即:

this.方法名([参数列表]);

在面向对象的程序设计中,还有一种特殊的方法称为静态方法,这种类型的方法通过 类名调用。调用的一般格式为:

类名.静态方法名([参数列表]);

## 3.1.4 窗体的事件

{

窗体作为对象,能够执行方法并对事件做出响应。窗体的常用事件如表 3.3 所示。

| 事 件         | 说 明                 |
|-------------|---------------------|
| Load        | 当用户加载窗体时发生          |
| Click       | 在窗体的空白位置,单击鼠标时发生    |
| Activated   | 当窗体被激活,变为活动窗体时发生    |
| Deactivate  | 当窗体失去焦点, 变为不活动窗体时发生 |
| FormClosing | 当用户关闭窗体时,在关闭前发生     |
| FormClosed  | 当用户关闭窗体时,在关闭后发生     |

表 3.3 窗体的常用事件

如果要为窗体对象添加事件处理程序,首先在设计器窗口选中窗体对象,然后在"属性"窗口的事件列表中找到相应的事件并双击它,即可在代码窗口看到该窗体的事件处理程序。以 Form1 的 Load 事件为例,其事件处理程序的格式为:

private void Form1\_Load(object sender, EventArgs e)

Visual C#.NET 程序设计(第 2 版)

//程序代码

56

其中,Form1\_Load 是事件处理程序的名称,所有对象的事件处理程序默认名称都是"对象名\_事件名";所有对象的事件处理程序都具有 sender 和 e 两个参数,参数 sender 代表事件的源,参数 e 代表与事件相关的数据。

## 3.1.5 创建应用程序的操作界面

应用程序的操作界面由各个对象组成,创建操作界面就是在窗体上绘制代表各个对象 的控件。

#### 1. 添加控件

向窗体中添加一个控件的步骤如下(以按钮为例)。

(1) 单击"工具箱"中的"公共控件"选项卡,出现各种控件。

(2) 将鼠标移到 Button 控件上单击, 然后移到中间的窗体, 这时会看到鼠标指针变成 十字线的形状。

(3)将十字线放在窗体的适当位置,单击窗体并按住鼠标左键不放,拖动鼠标画出一个矩形。

(4) 松开鼠标左键, 会看到一个 Button 控件被创建在窗体上, 如图 3.3 所示。

| 工具箱          | ····· 🔹 🖡 🗴    | < F      | orm1.cs [设计]* | + × |           |  |
|--------------|----------------|----------|---------------|-----|-----------|--|
| 搜索工具         | 具箱 の           | *        |               |     |           |  |
| ▷ 所有         | Windows 窗体     | <b>A</b> | 🖳 Form1       |     |           |  |
| ⊿ 公共         | 控件             |          |               |     |           |  |
| k            | 指针             |          |               |     |           |  |
| 80           | Button         |          |               |     |           |  |
| $\checkmark$ | CheckBox       |          |               |     | huttori D |  |
|              | CheckedListBox |          |               |     |           |  |
| Ē            | ComboBox       |          |               |     |           |  |
|              | DateTimePicker |          |               |     |           |  |
| Α            | Label          |          |               |     |           |  |
| <u>A</u>     | LinkLabel      |          |               |     |           |  |
| Bŧ           | ListBox        |          |               |     |           |  |
| 100          |                |          |               |     |           |  |

图 3.3 向窗体中添加 Button 控件

1提示:

向窗体中添加控件的另一个简单方法,是双击工具箱中的控件。这样会在窗体 的默认位置(如果先选定了某个控件对象,应是在该对象右下方位置,否则在 窗体左上角)创建一个具有默认尺寸的控件,然后可以将该控件移到窗体中的 其他位置。

### 2. 选择控件

一个窗体上通常有多个控件,可以一次选择一个或多个控件。

如果要选择一个控件,单击该控件,即可选中该控件。

如果要选择多个控件,常用的方法有两种。一种方法是先选择第一个控件,然后按下 Shift 键(或 Ctrl 键)不放,依次单击要选择的其他控件,选择完毕后松开鼠标即可;另一 种方法是在窗体的空白位置,单击窗体并按住左键不放,拖动鼠标画出一个矩形,然后松 开鼠标,则该矩形区域内的控件都会被选中。

如果要撤销被选择的多个控件中的某个控件,只需按住 Shift 键(或 Ctrl 键)不放, 单击要撤销的被选择控件。

#### 3. 调整控件的尺寸和位置

调整控件的尺寸和位置,可以通过设置控件的相应属性来实现。但在对控件尺寸和位 置要求的精确度不高的情况下,最快捷的方法是在窗体设计器中直接用鼠标调整控件的尺 寸和位置。

用鼠标调整控件尺寸的步骤如下:

(1) 单击需要调整尺寸的控件, 控件上出现 8 个尺寸手柄。

(2)将鼠标指针定位到尺寸手柄上,当指针变为双向箭头时按下鼠标左键,拖动该尺 寸手柄直到控件达到所希望的大小为止。控件角上的4个尺寸手柄可以同时调整控件水平 和垂直方向的大小,而边上的4个尺寸手柄调整控件一个方向的大小。

(3) 松开鼠标左键。

1 提示:

也可以按 Shift 键加上箭头键,来调整选定控件的尺寸。

用鼠标调整控件位置的步骤如下:

- (1)将鼠标指针指向要移动的控件,当鼠标指针变为十字箭头时,按下鼠标左键不放。
- (2) 用鼠标把该控件拖动到新位置。
- (3) 松开鼠标左键。

1 提示:

也可以通过键盘来调整选定控件的位置。每按一次箭头键,控件移动一个像素; 如果按 Ctrl 键加上箭头键,控件每次移动一定的距离(多个像素),来与其他控 件对齐。

#### 4. 对控件进行布局

对控件进行布局,可以通过"格式"菜单或"布局"工具栏实现。"布局"工具栏如 图 3.4 所示。如果"布局"工具栏没有显示,可以通过"视图"菜单下的"工具栏"→"布 局"命令来显示"布局"工具栏。如果工具栏上布局按钮没有全部显示,可以通过最右侧 的下拉按钮来勾选显示。

#### 图 3.4 "布局"工具栏

布局的内容包括对齐、大小、间距、叠放次序等。当多个控件被同时选中时, 控件的 所有布局功能都可用; 只有一个控件被选中时, 只有少数布局功能可用。

#### 5. 设置所有控件的 Tab 键顺序索引

Tab 键顺序是指当用户按下 Tab 键时,焦点在控件间移动的顺序。每个窗体都有自己的 Tab 键顺序,每个控件在窗体上也都有唯一的 Tab 键顺序索引。默认状态下,控件在窗体上的 Tab 键顺序索引与建立控件的顺序一致。如果要设置窗体上控件的 Tab 键顺序索引,可以分别对每个控件设置其 TabIndex 属性,也可以集中设置所有控件的 Tab 键顺序索引。

要集中设置所有控件的 Tab 键顺序索引,可以从"视图"菜单中选择"Tab 键顺序" 命令。此时,窗体上每个控件的左上角都有一个蓝底白字的小方框,方框中白色的数字(从 0 开始)就是控件的当前 Tab 键顺序索引。如果需要改变多个控件的 Tab 键顺序索引,按 照想设置的顺序依次单击各个控件,被单击过的控件,其左上角小方框变为白底蓝字,所 有控件都被单击过之后,左上角小方框又变回蓝底白字。"Tab 键顺序"命令是一个切换命 令,因此设置好所有控件的 Tab 键顺序索引之后,再次选择"Tab 键顺序"命令即可结束 Tab 键顺序索引的设置。

#### 6. 锁定所有控件

可以把窗体及该窗体上的所有控件进行锁定,锁定之后,窗体的尺寸及控件的位置和 尺寸就无法通过鼠标或键盘操作来改变。锁定控件可以防止已处于理想位置的控件因为不 小心而被移动。

如果要进行锁定操作,在窗体编辑区的任意位置右击,从弹出的快捷菜单中选择"锁 定控件"命令即可。本操作只锁定选定窗体上的全部控件,不影响其他窗体上的控件。如 果要调整锁定控件的位置和尺寸,可以在"属性"窗口中改变控件的 Location 和 Size 属性。 "锁定控件"命令是一个切换命令,因此再次选择"锁定控件"命令即可解除锁定。

# 3.2 几种常用控件

下面介绍几种最常用的基本控件:标签、链接标签、文本框和按钮。

## 3.2.1 标签

标签(Label) 控件的功能是显示不能编辑的文本信息,一般用于在窗体上进行文字说明。标签有 Name(名称)、AutoSize(自动尺寸)、BackColor(背景色)、BorderStyle(边框)、Enabled(可用)、Font(字体)、ForeColor(前景色)、Image(图像)、ImageAlign(图

像对齐方式)、Location(位置)、Locked(锁定)、Size(尺寸)、Text(文本)、TextAlign(文本排列)、Visible(可见)等属性。

## 1. 设置标签的名称

任何对象都有名称, Name 属性指示代码中用来表示对象的名称。要设置 Label 控件的 名称,首先选择 Label 控件,然后在"属性"窗口中设置 Name 属性为某个标识符即可。 例如,有一个要显示"学生姓名"文本的标签,可以设置其 Name 属性为 lblStuName。

#### 2. 设置标签的文本

在 Label 控件中显示文本,使用 Text 属性。首先要选择 Label 控件,然后在"属性" 窗口中设置该属性为某个字符串即可。

Label 控件中的文本默认的排列方式为靠上左对齐,通过设置 TextAlign 属性可以改变 排列方式。TextAlign 属性值是 ContentAlignment 枚举类型,共有 9 个枚举值,默认值是 TopLeft。如果设置 TextAlign 为 TopCenter,排列方式为靠上居中。

#### 3. 设置标签的图像

Image 属性用来设置在标签上显示的图像。当在"属性"窗口中设置该属性时,单击该属性条,右端出现"…"按钮后单击它,会打开"选择资源"对话框,如图 3.5 所示。

| 选择资源                | ? 💌          |
|---------------------|--------------|
| 资源上下文<br>◎ 本地资源(L): | <u>确定</u> 取消 |
|                     | h.           |

图 3.5 "选择资源"对话框

在"选择资源"对话框中,根据需要选择"本地资源"或"项目资源文件",然后单 击对应的"导入"按钮,在出现的"打开"对话框中选择所需的图像文件即可。 Visual C#.NET 程序设计(第2版)

11 提示:

60

如果选择"本地资源",程序运行时从指定位置的图像文件加载图像;如果选择 "项目资源文件",导入的图像文件会被复制到项目文件夹中的 Resources 文件夹 下,程序运行时从 Resources 文件夹下的图像文件加载图像。

如果在运行时设置 Image 属性,可以使用 Image 类的静态方法 FromFile,格式如下:

```
对象名.Image = Image.FromFile("图像文件的路径及名称");
```

#### 4. 自动调整标签大小

AutoSize 属性决定标签文本能否根据文本大小自动调整标签大小。Label 控件的 AutoSize 属性默认值为 true,可以根据 Text 属性指定的文本自动调整标签的大小。如果 AutoSize 属性设置为 false,则标签将保持设计时定义的大小,在这种情况下,如果文本太 长,则只能显示其中的一部分。当文本超过 Label 控件的宽度时,文本会自动换行,但在 超过控件的高度时,超出的部分将无法显示出来。

#### 5. 标签的其他属性

描述 Label 控件的边框的属性是 BorderStyle, 默认值为 none (无边框)。如果将该属 性设成 FixedSingle, 那么 Label 控件就有了一个黑色边框;如果将该属性设成 Fixed3D, 那么 Label 控件就有了一个立体边框。

决定 Label 控件是否可见的属性是 Visible, 默认值为 true (可见)。如果将该属性设成 false, 那么 Label 控件将被隐藏。

还可以通过设置 Label 控件的 BackColor(取值 Transparent 无背景色)、ForeColor、Font 等属性来改变 Label 控件的其他外观;通过设置 Label 控件的 Location、Locked、Size 等属 性来影响 Label 控件的位置和尺寸。

1 提示:

运行程序时, Label 控件不接受焦点, 无法利用键盘或鼠标对其进行操作。Visual Studio 2012 中, 如果未设置 Label 对象的 BackColor 属性, 当设置了窗体的 BackColor 属性后 Label 对象的背景色也随之改变。

## 3.2.2 链接标签

链接标签(LinkLabel) 控件的功能是显示带链接的文本信息,可以链接到对象(如其他窗体、本机文件)或网页。利用 LinkLabel 控件,可以向 Windows 窗体应用程序添加 Web 样式的链接。LinkLabel 不仅具有 Label 控件的所有属性,而且还有针对超链接和链接颜色的独特属性。

#### 1. 设置链接文本

在 LinkLabel 控件中显示文本,使用 Text 属性。设置好 Text 属性之后,所有文本都属

于链接的范围。如果要将文本的一部分设置为指向某个对象或网页的链接,还需要设置 LinkArea 属性。

LinkArea 属性用于获取或设置激活链接的文本区域(即文本中视为链接的范围)。该 属性值是用包含两个数字的LinkArea 对象表示的,这两个数字分别表示起始字符位置和字 符数目。在"属性"窗口中,该属性值可以从键盘输入,也可以单击属性值右侧的小按钮, 在弹出的LinkArea 编辑器中选择要进行链接的文本范围。

#### 2. 设置链接颜色

与 LinkLabel 的颜色相关的属性有 3 个, 分别是 LinkColor、ActiveLinkColor 和 Visited LinkColor。

(1) LinkColor 属性:获取或设置显示普通链接使用的颜色。

(2) ActiveLinkColor 属性:获取或设置显示活动链接(如单击鼠标时)的颜色。

(3) VisitedLinkColor 属性:获取或设置显示被访问过的链接所使用的颜色。当 Link Visited (链接是否被访问过) 属性为 true 时,才能显示该颜色。

#### 3. 设置链接行为

LinkBehavior 属性,获取或设置一个表示链接行为的值。利用该属性,可以指定链接 在 LinkLabel 控件中显示时的行为。

LinkBehavior 属性值为 LinkBehavior 枚举类型,共有 4 个成员,如表 3.4 所示,默认 值为 SystemDefault。

| 成员名称            | 说明                                                               |
|-----------------|------------------------------------------------------------------|
| SystemDefault   | 此设置的行为取决于使用"控制面板"或 Internet Explorer 中的"Internet 选项"<br>对话框设置的选项 |
| AlwaysUnderline | 该链接始终显示为带下画线的文本                                                  |
| HoverUnderline  | 仅当鼠标悬停在链接文本上时,该链接才显示带下画线的文本                                      |
| NeverUnderline  | 链接文本从不带下画线(仍可使用 LinkColor 属性将该链接与其他文本区分开)                        |

表 3.4 LinkBehavior 枚举成员

#### 4. LinkClicked 事件

LinkClicked 事件是 LinkLabel 控件的主要事件,当单击 LinkLabel 控件内的链接文本 时触发。

在窗体上双击 LinkLabel 控件,将在代码中添加 LinkClicked 事件处理程序的框架,然 后在框架内部添加相应代码即可。

1 提示:

窗体或控件的大多数事件处理程序,都可以通过"属性"窗口添加。在"属性" 窗口中单击"事件"按钮来切换到事件列表,然后双击相应的事件名,即可在 代码中添加事件处理程序的框架。 Visual C#.NET 程序设计(第 2 版)

【例 3-1】 标签与链接标签的简单应用。

使用 Label 和 LinkLabel 控件,设计一个打开对象或 网页的程序,程序设计界面如图 3.6 所示。

具体步骤如下。

(1)设计界面。新建一个 C#的 Windows 应用程序,项目名称设置为 LinktoObjectAndWeb,向窗体中添加 1 个标签和 3 个链接标签,并按照图 3.6 所示调整控件位置和窗体尺寸。

(2)设置属性。窗体和各个控件的属性设置如表 3.5 所示。

| 使用LinkLabel 控件链接到对象或网页 |
|------------------------|
| 链接到Eorm窗体              |
| 链接到本机文件                |
| 链接到百度网站                |

图 3.6 例 3-1 程序设计界面

表 3.5 例 3-1 对象的属性设置

| 对 象        | 属性名       | 属性值                     |
|------------|-----------|-------------------------|
| Form1      | Text      | 使用链接标签                  |
| labal1     | Text      | 使用 LinkLabel 控件链接到对象或网页 |
| labell     | ForeColor | Red                     |
|            | Name      | lnkForm                 |
| linkLabel1 | Text      | 链接到 Form 窗体             |
|            | LinkArea  | 3, 4                    |
|            | Name      | lnkFile                 |
| linkLabel2 | Text      | 链接到本机文件                 |
|            | LinkArea  | 3, 2                    |
|            | Name      | lnkWeb                  |
| linkLabel3 | Text      | 链接到百度网站                 |
|            | LinkArea  | 3, 2                    |

(3) 编写代码。依次双击 3 个链接标签,打开代码视图,分别在各个链接标签的 LinkClicked 事件处理程序中添加相应代码:

```
private void lnkForm LinkClicked (object sender, LinkLabelLinkClicked EventArgs e)
{
   Form f2 = new Form();
   f2.Show();
   lnkForm.LinkVisited = true;
}
private void lnkFile LinkClicked (object sender, LinkLabelLinkClicked EventArgs e)
{
   lnkFile.LinkVisited = true;
   //使用 Start 方法和一个本机文件路径, 启动默认程序打开文件
   System.Diagnostics.Process.Start("Kiya.jpg");
   //此处使用相对路径, "Kiya.jpg"位于项目文件夹下的 bin\Debug 中
}
private void lnkWeb LinkClicked (object sender, LinkLabelLinkClicked EventArgs e)
{
   lnkWeb.LinkVisited = true;
   //使用 Start 方法和一个 URL, 启动默认浏览器打开网页
```

62

```
System.Diagnostics.Process.Start("http://www.baidu.com");
```

(4)运行程序。单击"启动调试"按钮或按 F5 键运行程序,在窗体中依次单击链接 文本 Form、"本机"、"百度"查看结果。

## 3.2.3 文本框

}

文本框(TextBox) 控件是程序界面上的主要输入对象,有时也用于输出。其主要功能 是接收用户输入的信息,或显示系统提供的文本信息。在程序运行时,用户可以在文本框 中编辑文本。

文本框具有标签的大多属性,如 Name、BackColor、BorderStyle、Enabled、Font、ForeColor、Location、Locked、Size、Text、TextAlign、Visible 等属性。

文本框还有一些自己特有的属性,如 MaxLength(最大长度)、Multiline(多行)、 PasswordChar(密码字符)、ReadOnly(只读)、ScrollBars(滚动条)、SelectedText(选定 的文本)、SelectionStart(选择起始点)、SelectionLength(选择长度)、TextLength(文本长 度)、WordWrap(文本换行)等。

#### 1. 设计时设置文本框的文本

在 TextBox 控件中显示文本,使用 Text 属性。TextBox 在默认情况下只显示单行文本, 且不显示滚动条。如果文本长度超过可用空间,则只能显示部分文本。

通过设置 Multiline、WordWrap 和 ScrollBars 3 个属性,可以改变 TextBox 的外观和行为。把 Multiline 属性设为 true,可以使 TextBox 在运行时接收或显示多行文本。WordWrap 属性的默认值为 true,即允许自动换行。只要没有水平方向滚动条,TextBox 中的多行文本 会自动按字换行。ScrollBars 属性的默认值为 none(无滚动条),还有 Horizontal(水平)、Vertical(竖直)、Both(两者)3个可取值。如果要显示水平滚动条,除了将 ScrollBars 属 性值设置为 Horizontal,还需要将 WordWrap 属性值设置为 false。

自动换行省去了用户在行尾插入换行符的麻烦,当一行文本已超过所能显示的长度时,TextBox 自动将文本折回到下一行显示。如果用户因为特殊要求必须使用换行符,在设置 Text 属性时,在属性值处不能直接输入换行符,而需要在"属性"窗口中单击属性值 右侧的下拉箭头,然后在下拉列表框中适当的位置输入换行符。

#### 2. 运行时设置文本框的文本

当一个 TextBox 首次得到焦点时, TextBox 的所有文本默认是选中的。用户可以用键 盘和鼠标移动插入点,当 TextBox 失去焦点而后再得到时,插入点位置与用户最后设置的 位置一样。在某些情况下,可能用户有特殊要求,例如,有时希望新字符出现在已有文本 后面,有时希望新的输入替换原有文本。

利用 TextBox 的 SelectionStart、SelectionLength 和 SelectedText 属性,可以控制 TextBox 的插入点和选择行为。这 3 个属性不能通过"属性"窗口设置,只能通过代码访问。

SelectionStart 属性是一个数字,代表选择文本的起始点,即 TextBox 文本内的插入点,

Visual C#.NET 程序设计(第2版)

64

其中值0表示最左边的位置。如果其值大于或等于文本中的字符数,那么插入点将被放在 最后一个字符之后。

SelectionLength 属性是一个设置插入点宽度的数值,用于指示选择文本的长度。把 SelectionLength 设为大于 0 的值,会选中并突出显示从当前插入点开始的 SelectionLength 个字符。如果有一段文本被选中,此时用户输入的文字将替换被选中的文本。

SelectedText 属性用于指示选定的文本。可以在运行时通过该属性来获取当前选定的文本,也可以给该属性赋值以替换当前选中的文本。如果没有选中的文本,给 SelectedText 属性赋值将在当前插入点插入文本。

# ↓ 提示:

如果在窗体加载时就让文本框中的文本选中,需要先设置文本框的 TabIndex 属 性为 0,然后在窗体的 Load 事件方法中设置 SelectionStart 和 SelectionLength 属性。

#### 3. 密码文本框

密码文本框是文本框常用的一种特殊形式,它允许在用户输入密码的同时显示星号(\*)之类的占位符。利用文本框的 PasswordChar 和 MaxLength 属性,可以实现密码框的功能。

PasswordChar 属性用于指定显示在文本框中的字符。例如,若希望在密码框中显示星号,则可在"属性"窗口中将 PasswordChar 属性指定为 "\*",这样无论用户输入什么字符, 文本框中都显示星号。

MaxLength 属性用于指定允许在文本框中输入的最大字符数。如果输入的字符数超过 MaxLength 指定的值,系统不接收多出的字符并发出嘟嘟声。

#### 4. 只读文本框

只读文本框不允许用户进行编辑操作,从而可以防止用户更改文本框内容。ReadOnly 属性可以实现只读文本框的功能,只需将该属性值设置为 true 即可。此时,用户可滚动文 本框中的文本并将其突出显示,但不能做任何更改。ReadOnly 属性只影响程序运行时的用 户交互,在运行时仍然可以通过代码更改文本框的内容。

#### 5. 文本框的常用方法

文本框的大多数方法都是用来进行文本操作,常用的方法有 AppendText(追加文本)、 Clear(清除所有文本)、Copy(复制选定文本)、Cut(剪切选定文本)、Focus(获得焦点)、 Paste(粘贴指定文本)、Select(选择指定范围的文本)、SelectAll(全选)等。

#### 6. 文本框的常用事件

文本框可以识别多个事件,常用的事件有 TextChanged (文本更改)、KeyDown (按下 键)、KeyUp (释放键)、KeyPress (按下并释放键)、MouseDown (按下鼠标按钮)、MouseUp (释放鼠标按钮)、MouseMove (鼠标指针移过)等。

提示:

在窗体上双击TextBox 控件,将在代码中添加TextChanged 事件处理程序的框架, 然后在框架内部添加相应代码即可。

## 3.2.4 按钮

按钮(Button) 控件是应用程序中使用最多的控件对象之一,常用来接收用户的操作 信息,激发相应的事件。

按钮具有标签的大多属性,如 Name、AutoSize、BackColor、Enabled、Font、ForeColor、 Image、Location、Locked、Size、Text、TextAlign、Visible 等属性。按钮还有一些自己特 有的属性,如 BackgroundImage(背景图像)、FlatStyle(样式)等。

#### 1. 创建键盘访问键快捷方式

Text 属性可以用来设置按钮上显示的文本,同时也可以用来创建按钮的访问键快捷方式。要为按钮创建访问键快捷方式,只需在作为访问键的字母前添加一个&符号。例如,要为按钮的文本 OK 创建访问键 O,应在字母 O 前添加连字符,即将按钮的 Text 属性设置为 "&OK"。此时,字母 O 将带下画线,程序运行时按 Alt+O 组合键就相当于用鼠标单击按钮。

#### 2. Click 事件

当用户用鼠标单击按钮时,将触发按钮的 Click 事件,这也是按钮最常响应的事件。 用鼠标单击按钮的过程中,还会触发一系列的事件,如果要在这些相关事件中附加事 件处理程序,则应确保操作不发生冲突。单击按钮过程中,按钮相关事件发生的顺序为 MouseEnter、MouseMove、MouseDown、Click、MouseUp、MouseMove、MouseLeave。

1提示:

在窗体上双击 Button 控件,将在代码中添加 Click 事件处理程序的框架,然后 在框架内部添加相应代码即可。

#### 3. 增强按钮的视觉效果

可以通过设置 Image 属性给 Button 控件添加图标以增强视觉效果,然后设置 ImageAlign 属性来指定显示图标的位置。

也可以通过设置BackgroundImage属性给Button 控件 添加背景图像以增强视觉效果,然后设置Background ImageLayout 属性来指定背景图像的布局。

【例 3-2】 文本框与按钮的简单应用。

使用 TextBox 和 Button 控件,设计一个显示密码原 文的程序,程序设计界面如图 3.7 所示。

| 显示输入的密码(最多6位) | - • • |
|---------------|-------|
|               | 显示密码  |

#### 图 3.7 例 3-2 程序设计界面

Visual C#.NET 程序设计(第 2 版)

具体步骤如下。

(1)设计界面。新建一个 C#的 Windows 应用程序,项目名称设置为 ShowPassword,向窗体中添加一个文本框和一个按钮,并按照图 3.7 所示调整控件位置和窗体尺寸。
(2)设置属性。窗体和各个控件的属性设置如表 3.6 所示。

| 对 象      | 属性名          | 属性值           |  |  |
|----------|--------------|---------------|--|--|
| Form1    | Text         | 显示输入的密码(最多6位) |  |  |
|          | Name         | txtPassword   |  |  |
| textBox1 | PasswordChar | *             |  |  |
|          | MaxLength    | 6             |  |  |
| button1  | Name         | btnShow       |  |  |
|          | Text         | 显示密码          |  |  |

(3) 编写代码。双击按钮,打开代码视图,在按钮的 Click 事件处理程序中,添加相应代码:

private void btnShow\_Click(object sender, EventArgs e)
{
 //利用消息框 MessageBox 显示密码原文
 MessageBox.Show("输入的密码为: "+txtPassword.Text, "密码原文");
 //Show 方法的第一个参数表示消息文本, 第二个参数表示消息框标题
}

(4)运行程序。单击"启动调试"按钮或按 F5 键运行程序,在文本框中输入密码, 单击"显示密码"按钮查看结果,如图 3.8 所示。

| 🖳 显示输入的密码(最多6位) |      | E             |
|-----------------|------|---------------|
| *****           | 显示密码 | 密码原文          |
|                 |      | 輸入的密码为:123456 |
|                 |      | 确定            |
|                 |      |               |

图 3.8 例 3-2 程序运行界面

# 3.2.5 控件的命名规则

窗体和控件都有自己的名称,可以通过 Name 属性进行命名。为了提高控件名称的可 读性,建议在为控件命名时,在控件名称前面加上控件的类型名称缩写作为前缀,如窗体 (frm)、标签(lbl)、按钮(btn)等。紧跟在3个(少数控件是4或5个)小写字母后面的 则是该控件用途的简短描述,第一个字母建议大写,其他的使用小写;若有多个单词组成

66

对象名称,则建议每个单词的首字母都采用大写。例如,有一个要显示"学生姓名"文本的 Label 控件,其命名如图 3.9 所示。表 3.7 列出了窗体与常用控件名称的前缀约定。

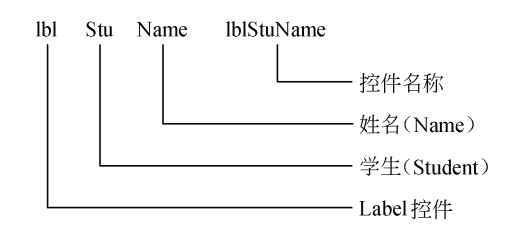

## 图 3.9 控件命名

| 表 3 7  | 窗体与堂用控件的名称缩写 |
|--------|--------------|
| 12 0.1 | 图件与市历注目的有你指与 |

| 中文名      | 英文名                 | 名称缩写      | 命名实例与含义              |
|----------|---------------------|-----------|----------------------|
| 窗体       | Form                | frm       | frmScore(成绩)         |
| 按钮       | Button              | btn       | btnOk(确定)            |
| 复选框      | CheckBox            | chk       | <b>chkAgree</b> (同意) |
| 复选列表框    | CheckedListBox      | chl       | chlCourse (课程)       |
| 颜色对话框    | ColorDialog         | cdlg      | cdlgBC(背景色)          |
| 组合框      | ComboBox            | cbo 或 cmb | cboStuName(学生姓名)     |
| 日期时间选取器  | DateTimePicker      | dtp       | dtpStart (开始)        |
| 浏览文件夹对话框 | FolderBrowserDialog | fbdlg     | fbdlgSave(保存)        |
| 字体对话框    | FontDialog          | fdlg      | fdlgText (文本)        |
| 分组框      | GroupBox            | grp       | grpColor(颜色)         |
| 水平滚动条    | HScrollBar          | hsb       | hsbWidth(宽度)         |
| 图像列表     | ImageList           | img       | imgTreeView(树状视图)    |
| 标签       | Label               | lbl       | lblStuName(学生姓名)     |
| 链接标签     | LinkLabel           | lnk 或 llb | lnkFile(文件)          |
| 列表框      | ListBox             | lst       | lstBook(书籍)          |
| 列表视图     | ListView            | lsv 或 lvw | lsvFiles(文件)         |
| 数字微调框    | NumericUpDown       | nup       | nupVal(数值)           |
| 打开文件对话框  | OpenFileDialog      | odlg      | odlgPic (图片)         |
| 面板       | Panel               | pnl       | pnlInfo(信息)          |
| 图片框      | PictureBox          | pic       | picPhoto (照片)        |
| 进度条      | ProgressBar         | prg       | prgInstall(安装)       |
| 多格式文本框   | RichTextBox         | rtf 或 rtx | rtfEditor(编辑器)       |
| 单选按钮     | RadioButton         | rad 或 rdo | radSex(性别)           |
| 保存文件对话框  | SaveFileDialog      | sdlg      | sdlgDoc (文档)         |
| 选项卡      | TabControl          | tab       | tabStu (学生)          |
| 文本框      | TextBox             | txt       | txtMoney (钱数)        |
| 计时器      | Timer               | tmr       | tmrTraffic (交通)      |
| 树视图      | TreeView            | tvw       | tvwBooks (书籍)        |
| 垂直滚动条    | VScrollBar          | vsb       | vsbHeight(高度)        |

# 3.3 本章小结

68

本章主要介绍了 Windows 窗体和 Label、LinkLabel、TextBox、Button 几种常用控件, 重点内容如下:

- Windows 窗体的结构。
- Windows 窗体的常用属性、方法与事件。
- 创建应用程序的操作界面。
- Label、LinkLabel、TextBox 和 Button 控件的使用。
- 控件的命名规则。

# 习 题

## 1. 选择题

|                                               | A. Hide                                  | B. Show                                    | C. Visible                                | D. Enabled                        |
|-----------------------------------------------|------------------------------------------|--------------------------------------------|-------------------------------------------|-----------------------------------|
| (3)                                           | 把 TextBox 控件的                            | ( )属性设为 tru                                | ne, 可使其在运行时持                              | 接收或显示多行文本。                        |
|                                               | A. WordWrap                              | B. Multiline                               | C. ScrollBars                             | D. ShowMultiline                  |
|                                               |                                          |                                            |                                           |                                   |
| (4)                                           | 利用文本框的(                                  | )属性,可以实现                                   | 密码框的功能。                                   |                                   |
| (4)                                           | 利用文本框的(<br>A. Password                   | )属性,可以实现<br>B. Passwords                   | 密码框的功能。<br>C. PasswordChar                | D. PasswordChars                  |
| (4)                                           | 利用文本框的(<br>A. Password<br>如果要为"取消"       | ) 属性, 可以实现<br>B. Passwords<br>按钮的文本"Cancel | 密码框的功能。<br>C. PasswordChar<br>"创建访问键 C,应》 | D. PasswordChars<br>将按钮的 Text 属性设 |
| <ul><li>(4)</li><li>(5)</li><li>置为(</li></ul> | 利用文本框的(<br>A. Password<br>如果要为"取消"<br>)。 | )属性,可以实现<br>B. Passwords<br>按钮的文本"Cancel   | 密码框的功能。<br>C. PasswordChar<br>"创建访问键 C,应》 | D. PasswordChars                  |

### 2. 思考题

- (1) 关闭窗体与隐藏窗体有什么区别?
- (2) 模式窗体与非模式窗体有什么区别?
- (3) 简述 Label、Button 和 TextBox 控件的作用。

## 3. 上机练习题

(1) 编写一个简单的计算器,能够实现正整数的加、减、乘、除4种运算,设计界面 如图 3.10 所示。

| 第一个数    |
|---------|
| 第二个数    |
| + - × ÷ |
| 运算结果    |
|         |

图 3.10 简单计算器

(2)编写一个提供常用网址的程序,可以快速访问"百度"、"新浪"、"腾讯"、"搜狐"、"网易"等网站。

(3) 设计一个转换英文大小写的程序,输入字符时,自动将英文字母分别转换为大写和小写两种格式。

# ↓ 提示:

使用 Label 和 TextBox 控件设计,利用 TextBox 控件的 TextChanged 事件实现即时转换功能,转换后的两个字符串可以利用两个只读的文本框输出。